## Anmeldung zu Prüfungen über TUconnect

### WICHTIG!

Überprüfen Sie immer, ob Sie sich erfolgreich zu einer Prüfung an- bzw. von dieser abgemeldet haben!

Sollte die An- oder Abmeldung über TUconnect einmal nicht funktionieren, schreiben Sie bitte **vor Ablauf der An- bzw. Abmeldefrist** eine E-Mail an fk2-pruefungsamt@tu-braunschweig.de. Das Prüfungsamt kann die An- bzw. Abmeldung vornehmen.

Sie erreichen TUconnect über folgenden Link: https://connect.tu-braunschweig.de

### Wichtige Systemeinstellung!

Um eine Bestätigungs-E-Mail über eine Anmeldung zu bzw. einer Abmeldung von einer Prüfung zu erhalten, muss diese Funktion aktiv sein. Bitte prüfen Sie dies vor der ersten Anmeldung zu einer Prüfung wie folgt:

# Registration for Examinations via TUconnect

#### **IMPORTANT**!

Always check whether you have successfully registered for or deregistered from an examination! If the registration or deregistration via

TUconnect does not work, please write an email to fk2-pruefungsamt@tu-braunschweig.de **before the registration or deregistration deadline**. The Examinations Office can carry out the registration or deregistration.

You can reach TUconnect via the following link: <u>https://connect.tu-braunschweig.de</u>

### Important system setting!

The following function must be active in order to receive a confirmation e-mail about a registration for or deregistration of an examination. Please check the setting before registering for an exam for the first time:

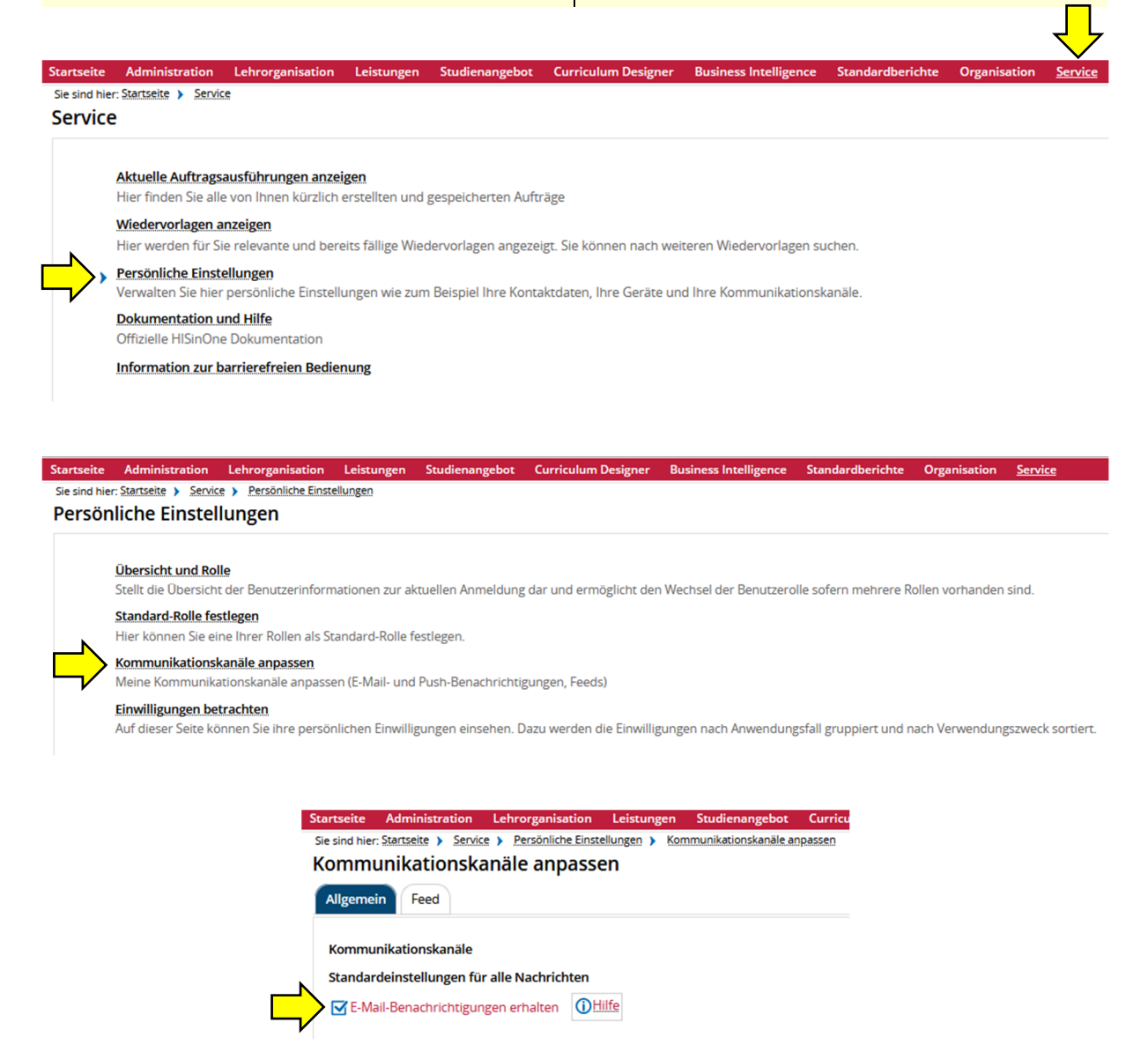

Um Prüfungen anzumelden gehen Sie über "Mein Studium" und dann "Studienplaner".

To register for examinations, go to 'My Studies' and then 'Planner of studies'.

|            | $\mathbf{I}$        |                |              | ٥       |
|------------|---------------------|----------------|--------------|---------|
| Startseite | <u>Mein Studium</u> | Studienangebot | Organisation | Service |
| DataD      | Studienplaner       |                | zeigen       |         |

Es erscheint folgende Seite mit der Prüfungsordnungsstruktur, in der alle Module Ihres Studiengangs aufgeführt werden. The following page appears. You will then receive the examination regulations structure, in which all modules of your degree programme are listed.

| Studienpla       | aner Biologie (Bachelor)                                                                                                    |
|------------------|----------------------------------------------------------------------------------------------------|
| 🖶 Druckansich    | L                                                                                                    |
| Termine          | Wintersemester 2024                                                                                                    |
|                  |                                                                                                    |
| In Prufungsordnu | ung suchen                                                                                                    |
| Struktur der P   | rüfungsordnung - Alle Studiensemester                                                                                                    |
| ▼ [82 026        | - - H 5 - Bachelor Biologie PO 5                                                                                                    |
| ✓ Ø 200          | 00 - Bachelor Biologie - 180,0 Credits                                                                                                    |
| 1                | 9 3000 - Pflichtbereich Naturwissenschaften - empf. FS 1 - 5 - 47,0 Credits                                                                                                    |
| - )              | 🕨 🤹 1398670 Bio-NAT 00 (2022) - Biowissenschaften an der TU Braunschweig - eine Übersicht für frühe Semester                                                                                                    |
| )                | # 1398520 Bio-NAT 01 (2022) - Grundlagen der theoretischen Biologie - empf. FS 1 - PF Pflichtfach - 5,0 Credits                                                                                                    |
| )                | # 1398680 Bio-NAT 02 (2022) - Allgemeine und anorganische Chemie - empf. FS 1 - PF Pflichtfach - 10,0 Credits                                                                                                    |
|                  | 🕨  1398690 Bio-NAT 03 (2022) - Organische Chemie - empf. FS 2 - PF Pflichtfach - 10,0 Credits                                                                                                    |
| )                | # 1301470 Bio-NAT 05 (2022) - Physik - empf. FS 1 - PF Pflichtfach - 7,0 Credits                                                                                                    |
| - )              | kan and a second second s |
| )                | 🕨 🗼 1398710 Bio-NAT 07 (2022) - Informationskompetenz - empf. FS 5 - PF Pflichtfach - 5,0 Credits                                                                                                    |

Scrollen Sie so weit nach unten, bis Sie das Modul erreichen, in dem Sie eine Prüfung anmelden möchten. Um die Prüfung zu sehen, müssen Sie das Modul zunächst mit dem roten Pfeil aufklappen.

Beispiel: Anmeldung zur Prüfung Bio-NAT02 Allgemeine und anorganische Chemie.

Die Anmeldung erfolgt in zwei Schritten.

Zunächst klicken Sie hier auf "Anmelden".

Scroll down until you reach the module in which you would like to register for an examination. To see the examination, you must first "open" the module using the red arrow.

*Example: Registration for Bio-NAT02 General and inorganic chemistry.* 

Registration takes place in two steps.

Firstly, click here on 'Apply'.

| <u> </u> |          |                                                                                                    |              |
|----------|----------|----------------------------------------------------------------------------------------------------|--------------|
|          | <b>`</b> | 1398680 Bio-NAT 02 (2022) - Allgemeine und anorganische Chemie - empf. FS 1 - PF Pflichtfach - 10,0 Credits |              |
| r        |          | Prüfung - empf. FS 1 - PF Pflichtfach - 5,0 Credits ( <u>1 von 2</u> )                                      | 📑 🖟 Anmelden |
|          | •        | 2398682 - Allgemeine und anorganische Chemie - Praktikum - empf. FS 1 - PF Pflichtfach - 5,0 Credits        |              |
|          |          | 1411064 - Allgemeine Chemie für Biologie B.Sc., NEEMO B.Sc Vorlesung - empf. FS 1                           |              |
|          | >        | 1112059 - Anorganisch-Chemisches Praktikum für Biologen - Praktikum - empf. FS 1                            |              |
|          |          |                                                                                                    |              |

Danach gelangen Sie auf folgende Seite. Die hier aufgeführten Bedingungen müssen Sie akzeptieren, da die Anmeldung sonst nicht vollzogen werden kann.

Bitte lesen Sie diese Bedingungen sorgfältig!

You will then be taken to the following page. You must accept the conditions listed here, otherwise the registration cannot be completed.

Please read these conditions carefully!

| 1    | Wichtige Informationen zur Anmeldung und Abmeldung. Bitte sorgfältig lesen!                                                                                                    |
|------|----------------------------------------------------------------------------------------------------|
| Mir  | ist bekannt, dass                                                                                                    |
| •    | ch <b>verpflichtet</b> bin, nach Ablauf des Anmeldezeitraumes meine Prüfungsanmeldung(en) auf Korrektheit und<br>/ollständigkeit zu überprüfen und Fehler <b>unverzüglich</b> dem Prüfungsamt mitzuteilen.<br>ch mich <b>an die Bestimmungen zur An- und Abmeldung von Prüfungen</b> aus den für meinen Studiengang geltenden<br>Prüfungsordnungen (allgemeine und besondere PO) bzw. Studienordnung <b>zu halten habe</b> .<br>ch <b>bei mündlichen Prüfungen</b> zu Beginn des Prüfungszeitraumes <b>einen Termin mit den Prüfenden vereinbaren soll</b> ,<br>um eine Terminfindung auf Seiten der Prüfenden zu ermöglichen und mich andernfalls <b>rechtzeitig von der Prüfung</b><br><b>abmelden muss</b> sowie dass auch ohne Terminvereinbarung für die mündliche Prüfung eine Abmeldung <b>zwingend</b><br><b>notwendig</b> ist.<br>ch eine <b>Portfolio-Prüfung als Modulabschluss</b> nur bestehen kann, wenn ich <b>alle Teilleistungen des Portfolios</b> erbracht<br>nabe. Mit der Anmeldung zur Portfolio-Prüfung melde ich gleichzeitig alle Teilleistungen des Portfolios an. |
| 🗌 lo | h akzeptiere                                                                                                    |
| We   | iter Abbrechen                                                                                                    |

Nun werden alle Termine zu dieser Prüfung aufgeführt.

All dates for this exam are now listed.

Hier klicken Sie bei dem Termin, an dem sie die Prüfung schreiben möchten, erneut auf "Anmelden". Click on 'Apply' again for the date on which you would like to take the examination.

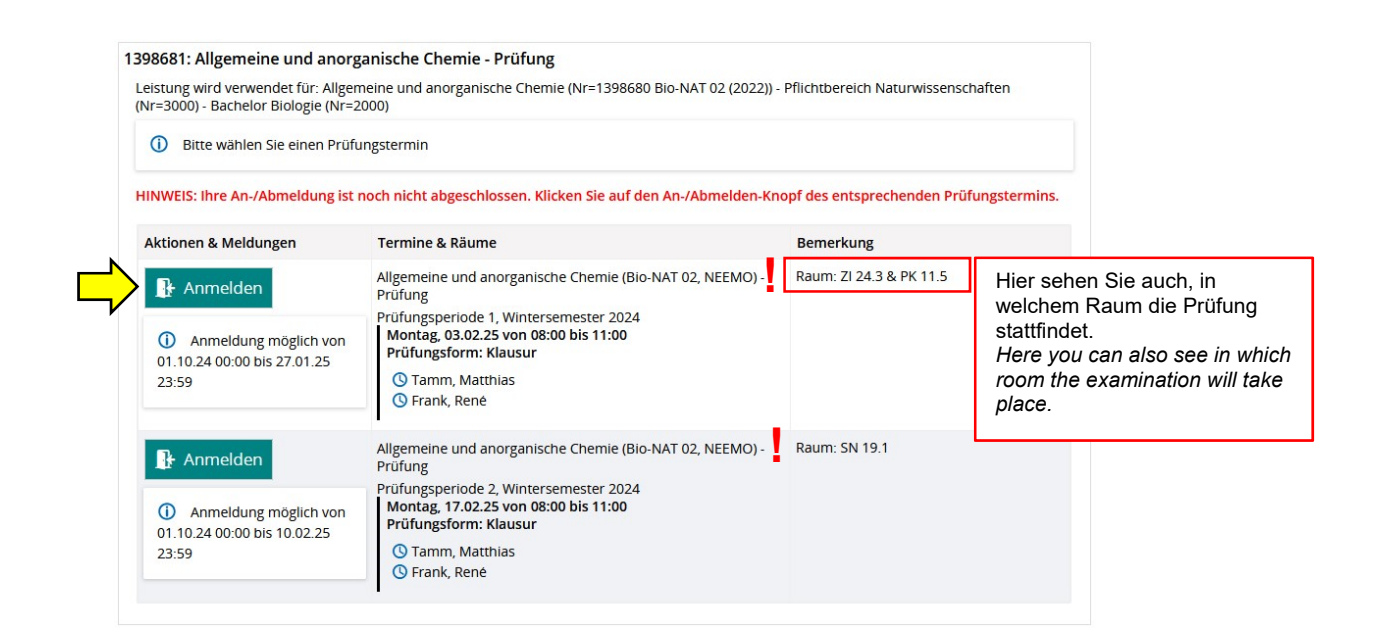

| Über die erfolgreiche Anmeldung erhalten Sie<br>eine Portalnachricht sowie eine E-Mail, falls Sie<br>diese Funktion nicht deaktiviert haben.<br>Sowohl in der Portalnachricht als auch in der E-<br>Mail ist angegeben, dass eine Prüfungsan- bzw.<br>–abmeldung erfolgreich war. Das System<br>unterscheidet nicht zwischen An- und<br>Abmeldung. Es erkennt nur die Statusänderung. | You will receive a portal message and an email<br>when you have successfully registered, provided<br>that you have not deactivated the latter function.<br>Both the portal message and the email will state<br>that the examination registration or<br>deregistration was successful. The system does<br>not differentiate between registration and<br>deregistration. It only recognises the status<br>change. |
|----------------------------------------------------------------------------------------------------|----------------------------------------------------------------------------------------------------|
| Es wird empfohlen, die Bestätigungs-E-Mail bis nach dem Prüfungstermin aufzubewahren.                                                                                                    | It is recommended that you keep the confirmation e-mail until after the examination date.                                                                                                    |
| Außerdem steht die betroffene Prüfung nun auf<br>"zugelassen".                                                                                                    | In addition, the relevant examination is now set to 'admitted'.                                                                                                    |

| Leistung wird verwendet für: Allgemeine u                                            | nd anorganische Chemie (Nr=1398680 Bio-NAT 02 (2022)) - Pflichtbereich Naturv                                                                                                    | vissenschaften (Nr=3000) - Bachelor Biologie (Nr=200 |
|--------------------------------------------------------------------------------------|----------------------------------------------------------------------------------------------------|------------------------------------------------------|
| Status                                                                               | Termine & Räume                                                                                                    | Bemerkung                                            |
| <ul> <li>Anmeldung möglich von 01.09.24</li> <li>00:00 bis 27.01.25 23:59</li> </ul> | Allgemeine und anorganische Chemie (Bio-NAT 02, NEEMO) - Prüfung<br>Prüfungsperiode 1, Wintersemester 2024<br>Montag, 03.02.25 von 08:00 bis 11:00<br>Prüfungsform: Klausur<br>③ Tamm, Matthias<br>⑤ Frank, René | Raum: ZI 24.3 & PK 11.5                              |
| Nicht angemeldet                                                                     | Allgemeine und anorganische Chemie (Bio-NAT 02, NEEMO) - Prüfung<br>Prüfungsperiode 2, Wintersemester 2024<br>Montag, 17.02.25 von 08:00 bis 11:00                                                               | Raum: SN 19.1                                        |
| <ul> <li>Anmeldung möglich von 01.09.24</li> <li>00:00 bis 10.02.25 23:59</li> </ul> | Prüfungsform: Klausur<br>③ Tamm, Matthias<br>④ Frank, René                                                                                                    |                                                      |

Mit einem Klick auf "zur Übersicht", kommen Sie wieder auf folgende Seite. An der entsprechenden Prüfung ist nun ein Abmeldebutton zu sehen. Click on 'Back to overview' to return to the following page. A "Sign off/cancel" button can now be seen on the corresponding examination.

| Struktur der Prüfungsordnung - Alle Studiensemester Aktionen                                                                | Status                                                                          |  |
|----------------------------------------------------------------------------------------------------|---------------------------------------------------------------------------------|--|
| ▼ 221026 - - H 5- Bachelor Biologie PO 5                                                                                    |                                                                                 |  |
| V 🔗 2000 - Bachelor Biologie - 180,0 Credits                                                                                | Ihr aktueller Status: Abschnitt<br>begonnen<br>Semester der Leistung: WiSe 2023 |  |
| - 👻 🔗 3000 - Pflichtbereich Naturwissenschaften - empf. FS 1 - 5 - 47,0 Credits                                             | Ihr aktueller Status: Abschnitt<br>begonnen<br>Semester der Leistung: WiSe 2023 |  |
|                                                                                                    |                                                                                 |  |
| * * 1398520 Bio-NAT 01 (2022) - Grundlagen der theoretischen Biologie - empf. FS 1 - PF Pflichtfach - 5,0 Credits           | Ihr aktueller Status: Abschnitt<br>begonnen<br>Semester der Leistung: WiSe 2023 |  |
| 🚽 🗶 1398680 Bio-NAT 02 (2022) - Allgemeine und anorganische Chemie - empf. FS 1 - PF Pflichtfach - 10,0 Credits             | Ihr aktueller Status: Abschnitt<br>begonnen<br>Semester der Leistung: WiSe 2023 |  |
| - 🔰 🖳 1398681 - Allgemeine und anorganische Chemie - Prüfung - empf. FS 1 - PF Pflichtfach - 5,0 Credits ( <u>1 von 2</u> ) | Ihr aktueller Status: zugelassen<br>Semester der Leistung: WiSe 2023            |  |
| I 398682 - Allgemeine und anorganische Chemie - Praktikum - empf. FS 1 - PF Pflichtfach - 5,0 Credits                       |                                                                                 |  |

Um Ihre angemeldeten Prüfungen zu kontrollieren, gehen Sie wieder über "Mein Studium", dann "Angemeldete Prüfungen und belegte Veranstaltungen". To check your registered examinations, go back to 'My Studies, then 'Registered exams and courses'.

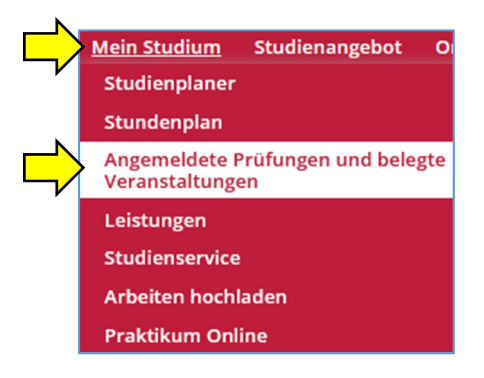

| e Belegungen und Zulassungen                                                                                                    |                                                                                                    |                  |
|----------------------------------------------------------------------------------------------------|----------------------------------------------------------------------------------------------------|------------------|
| Veranstaltungen ausblenden Prüfungen ausblenden                                                                                                    |                                                                                                    |                  |
| Sie haben bisher keine Veranstaltungen belegt.                                                                                                    |                                                                                                    |                  |
| Prüfung: 1398681 Allgemeine und anorganische Chemie - Prüfung                                                                                                    |                                                                                                    |                  |
| Termine und Räume                                                                                                    | Status                                                                                                    | Aktionen         |
| 1. Parallelgruppe Allgemeine und anorganische Chemie (Bio-NAT 02, NEEMO) - Prüfung<br>• Montag. 03.02.25 von 08.00 bis 11:00<br>Prüfungsform: Klausur<br>Prüfer/-in: Tramm, Matthias<br>Zweitprüfer/-in: Frank, Rene | Ihr aktueller Status: zugelassen<br>Freiversuch zur Notenverbesserung<br>Semester der Leistung: WiSe 2024<br>Aktueller Versuch: 1 | Details anzeigen |

Hier können Sie sich auch wieder von Prüfungen abmelden, indem Sie bei der entsprechenden Prüfung auf "Abmelden" klicken. You can also deregister from examinations here by clicking on 'Sign off' for the relevant examination.

Auch die Abmeldung erfolgt in zwei Schritten.

Deregistration also takes place in two steps.

| Prüfung: 1398681 Allgemeine und anorganische Chemie - Prüfung                                                                                                    |                                                                                                    |                  |
|----------------------------------------------------------------------------------------------------|----------------------------------------------------------------------------------------------------|------------------|
| Termine und Räume                                                                                                    | Status                                                                                                    | Aktionen         |
| <ol> <li>Parallelgruppe Allgemeine und anorganische Chemie (Bio-NAT 02, NEEMO) - Prüfung</li> <li>Montag, 03.02.25 von 08:00 bis 11:00<br/>Prüfungsform: Klausur<br/>Prüfer/-in: Tamm, Matthias<br/>Zweitprüfer/-in: Frank, Rene<br/>Raum: ZI 24.3 &amp; PK 11.5</li> </ol> | Ihr aktueller Status: zugelassen<br>Freiversuch zur<br>Notenverbesserung<br>Semester der Leistung: WiSe 2024<br>Aktueller Versuch: 1 | Details anzeigen |

|  | 1398681: Allgemeine und anorganische Chemie - Prüfung                                                                                                    |                                                                                                    |                         |  |
|--|----------------------------------------------------------------------------------------------------|----------------------------------------------------------------------------------------------------|-------------------------|--|
|  | Leistung wird verwendet für: Allgemeine und anorganische Chemie (Nr=1398680 Bio-NAT 02 (2022)) - Pflichtbereich Naturwissenschaften (Nr=3000) - Bachelor<br>Biologie (Nr=2000) |                                                                                                    |                         |  |
|  | Aktionen & Meldungen                                                                                                    | Termine & Räume                                                                                         | Bemerkung               |  |
|  | Abmelden                                                                                                    | Allgemeine und anorganische Chemie (Bio-NAT 02, NEEMO) - Prüfung                                        | Raum: ZI 24.3 & PK 11.5 |  |
|  | (i) Abmeldung möglich von<br>01.09.24 00:00 bis 01.02.25 23:59                                                                                                    | Prüfungsperiode 1, Wintersemester 2024<br>Montag, 03.02.25 von 08:00 bis 11:00<br>Prüfungsform: Klausur |                         |  |
|  |                                                                                                    | () Tamm, Matthias<br>() Frank, René                                                                     |                         |  |

| 1398681: Allgemeine und anorganisch                                                                       | e Chemie - Prüfung                                                                                                    |                         |
|----------------------------------------------------------------------------------------------------|----------------------------------------------------------------------------------------------------|-------------------------|
| Status                                                                                                    | Termine & Räume                                                                                                    | Bemerkung               |
| <ul> <li>Nicht angemeldet</li> <li>Abmeldung möglich von<br/>01.09.24 00:00 bis 01.02.25 23:59</li> </ul> | Allgemeine und anorganische Chemie (Bio-NAT 02, NEEMO) - Prüfung<br>Prüfungsperiode 1, Wintersemester 2024<br>Montag, 03.02.25 von 08:00 bis 11:00<br>Prüfungsform: Klausur<br>③ Tamm, Matthias<br>④ Frank, René | Raum: ZI 24.3 & PK 11.5 |

Auch bei der Abmeldung von einer Prüfung erhalten Sie sowohl eine Portalnachricht als auch eine E-Mail mit der Information, dass Sie sich erfolgreich zu einer Prüfung an- bzw. von dieser abgemeldet haben. D. h. dass sich der Status an dieser Prüfung geändert hat. When you deregister from an examination, you will also receive both a portal message and an email informing you that you have successfully registered for or deregistered from an examination. This means that the status of this examination has changed.